## 衛生福利部

# 103 年度醫事管理系統擴充及維護案 使用手冊

## 中華民國 103 年 11 月 18 日

目錄

| 登入    | 入說明                                           | .4                                                                   |
|-------|-----------------------------------------------|----------------------------------------------------------------------|
| - `   | 從醫事系統入口網(https://ma.mohw.gov.tw/maportal)登入:. | .4                                                                   |
| 二、    | 醫事人員登入:                                       | .5                                                                   |
| 三、    | 我錯誤! 尚未定義書籤                                   | •                                                                    |
| 操住    | 作描述(前台)                                       | .6                                                                   |
| - `   | 帳號開通                                          | .6                                                                   |
| (限)   | 第一次登入本系統醫事人員、或未收到 E-Mail 認證信人員                | ( )                                                                  |
| ••••• |                                               | .6                                                                   |
| ニ、    | 登入(一般登入)                                      | 11                                                                   |
| 三、    | 無法登入(忘記帳號、密碼)                                 | 12                                                                   |
| 四、    | 登入至報備支援系統、積分管理系統                              | 14                                                                   |
| 五、    | 修改個人基本資料(如 E-Mail、密碼)                         | 15                                                                   |
| 六、    | 代申請應用系統權限(申請帳號)                               | 18                                                                   |
| (代申   | 請權限,只有醫院人員才可以使用)                              | 18                                                                   |
|       | 一二三 一(                                        | 登入說明<br>一、從醫事系統入口網(https://ma.mohw.gov.tw/maportal)登入:.<br>二、醫事人員登入: |

圖目錄

| 醫事系統入口網 登入畫面    | 4                                                                                                    |
|-----------------|----------------------------------------------------------------------------------------------------|
| 醫事人員登入說明畫面      | 5                                                                                                    |
| 醫事人員登入說明畫面      | 5                                                                                                    |
| 帳號開通畫面          | 6                                                                                                    |
| 同意書同意畫面         | 7                                                                                                    |
| 登入(一般登入)畫面      | 11                                                                                                    |
| 無法登入(忘記帳號、密碼)畫面 | 12                                                                                                    |
| 登入後畫面           | 14                                                                                                    |
| 修改個人資料畫面        | 15                                                                                                    |
| 應用系統申請畫面        |                                                                                                    |
|                 | 醫事系統入口網 登入畫面<br>醫事人員登入說明畫面<br>醫事人員登入說明畫面<br>聽就開通畫面<br>同意書同意畫面<br>戶意書同意畫面<br>登入(一般登入)畫面<br>無法登入(忘記帳號、密碼)畫面<br>登入後畫面<br>修改個人資料畫面<br>應用系統申請畫面 |

#### 壹、登入說明

一、從醫事系統入口網(https://ma.mohw.gov.tw/maportal)登入:

## 說明: (1) 一般登入,請輸入帳號及密碼, 並輸入下方圖形驗証碼後,點選登入。

(2) 如使用憑證登入,可使用 HCA 登入

| <sup>新生編利部</sup><br>醫事系統<br>Medical Affairs System Portal                                                                          | 人口網                                                                                                    |
|----------------------------------------------------------------------------------------------------|----------------------------------------------------------------------------------------------------|
| 一般登入         帳號:         密碼:         請輸入驗證碼:         請輸入驗證碼:         Afnj8         更新驗證碼         無法登入(忘記帳號、密碼)         登入          | 条統公告           1 報信支援系統103年度教育訓練(高雄場次)(報名已額滿) (2014/10/08)           2 醫事管理系統自103年9月25日起修正醫事人員報信支援功能 (2014/09/23)           2 護師法第11條修正,業經總統於103年7月16日聲總一養孕第10300105331號令公布,本部「醫事管理系統」配合新增「讓事人員支援報償」之功能,並於103年7月18日上線。(2014/07/17)           2 醫事系統入口網回收資料排程時間(2014/02/10)           2 個人查詢積分~客服電話協詢路徑案引 (2013/04/02) |
| 新帳號申請<br>                                                                                                    | 最新消息                                                                                                    |
| <u> </u>                                                                                                    | <ul> <li>▶ 温證卡元件版本更新 (2014/09/30)</li> <li>▶ <u>Q&amp;A幌號空碼相關問與答</u> (2013/11/01)</li> </ul>                                                                                                    |
| 客服専線: (02)8952-1508<br>(導真: (02)7738-0689<br>客服信箱: <u>dohcs@csc.tradevan.com.tw</u><br>客服服務時間: AM 8:00 ~ PM 6:00<br>(星期一~五・國定假日休息) |                                                                                                    |

#### 圖1 醫事系統入口網 登入畫面

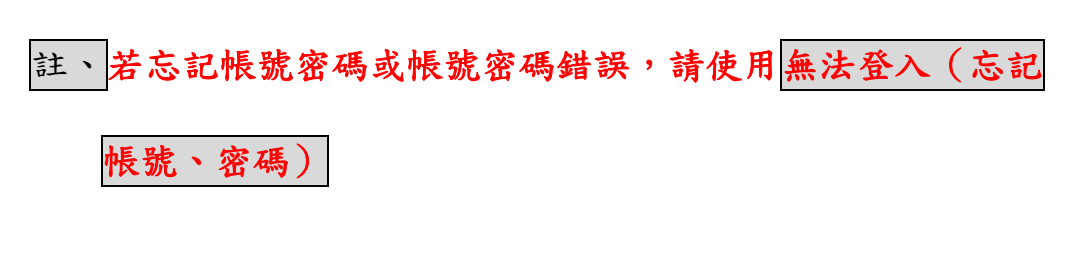

#### 二、醫事人員登入:

## 說明:

(1) 登入帳號密碼後,點選右方的首頁。

(2) 再點選左方的應用系統功能。

| 歡迎登入醫事管理 <b>系統</b>                 | 首頁                                              | 個人資訊                           | 應用系統申請                                  | 使用者管理                                         | 公告管理                                                | 系統設定                                 | 登出         |
|------------------------------------|-------------------------------------------------|--------------------------------|-----------------------------------------|-----------------------------------------------|-----------------------------------------------------|--------------------------------------|------------|
| 你好!<br>姓名:<br>「                    | 条統公告                                            |                                |                                         | e                                             |                                                     |                                      |            |
| 啟用日期:2013/04/19<br>上次登入:2014/11/18 | ▶ <u>報備支援</u><br>▶ <u>醫事管理</u><br>▶ <u>藻師法第</u> | 系統103年度<br>系統自103年9<br>11條修正,業 | 教育訓練(高雄場<br>9月25日起修正<br>經總統於103年        | 陽次)(報名已額<br>醫事人員報備]<br>■7月16日華總               | <u>満)</u> (2014/10/<br><u>支援功能</u> (201<br>一義字第1030 | 08)<br>4/09/23)<br><u>0105331號</u> 会 | 公布,本部「醫事管理 |
| 登出 2.                              | <u>系統」配合</u><br>▶ <u>需事系統</u><br>▶ <u>個人查詢</u>  | 新増「甕事人<br>入口網回收資<br>積分~客服電!    | <u>員支援報備」之</u><br>:料排程時間 (20<br>話協詢路徑索引 | <u>功能,並於10</u><br>)14/02/10)<br>[ (2013/04/02 | <u>3年7月18日上</u><br>)                                | <u>線。</u> (2014/0                    | 7/17)      |
| 應用系統功能                             |                                                 |                                |                                         |                                               |                                                     |                                      |            |
| <u>穀備支援系統</u><br>積分管理系統            |                                                 |                                |                                         |                                               |                                                     |                                      |            |

#### 圖2 醫事人員登入說明畫面

三、憑證登入

#### 說明:

(1) 請先確認,是否有帳號開通。

- (2) 正確的安裝 u PKI 元件。
- (3) 請使用一般讀卡機,插入 HCA 卡片,輸入 PIN 碼。

| 一般登入                                                                                                    | 系統公告                                                                                                |
|----------------------------------------------------------------------------------------------------|----------------------------------------------------------------------------------------------------|
| <ul> <li>続號:     <li>安碼:     <li>時約入除證碼:     <li><b>文主PFG</b> <li>更新除途碼     <li>無法登入(応記帳號、窗碼)     <li>登入     </li> </li></li></li></li></li></li></ul> | <ul> <li>         ・</li></ul>                                                                       |
| 新転號申請<br>「帳號開通」<br>限首次登入之醫學人員,建議切換至IE                                                                                                    | 最新消息                                                                                                |
| 麦設登入     PIN:     [     HCA憑證(限鑒事人員) 請使用一般請卡機                                                                                                    | <ul> <li>□ <u>通路卡元件版本更新</u> (2014/09/30)</li> <li>□ <u>Q&amp;A機能定碼相關問題室</u> (2013/11/01)</li> </ul> |
| 強入         uPKI元件及説明文件           客服事線                                                                                                    |                                                                                                    |
| 密股等原:(02)3952-1508<br>傳重:(02)7738-0689<br>容股语者:dohcs@csc.tradevan.com.tw<br>容服服務時間:AM 8:00 ~ PM 6:00<br>(星期一~五,國定廠日休息)                                 |                                                                                                    |

#### 圖3 醫事人員登入說明畫面

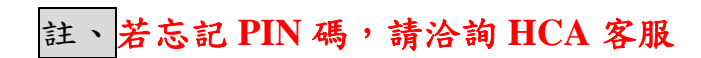

貳、操作描述(前台)

一、帳號開通

(限第一次登入本系統醫事人員、或未收到 E-Mail 認證信人員)

| 一般登入                                | 系统公告                                                                                                    |
|-------------------------------------|----------------------------------------------------------------------------------------------------|
| 帳號: [                               | <ul> <li>              銀備支援系統103年度教育訓練(高雄場次)(報名已額滿)(2014/10/08)             國事管理系統自103年9月25日起修正醫事人員報備支援功能(2014/09/23)             議師法第11條修正,業經總統於103年7月16日華總一義字第10300105331號令公布,本部「醫事管理<br/>系統」配合新道「讓事人員支援報償」之功能,並於103年7月18日上線。(2014/07/17)             國事系統人口網回收資料排程時間(2014/02/10)             個人查詢積分~客服電話協詢路徑素引(2013/04/02)      </li> </ul> |
| 新帳號申請<br>帳號開通<br>限首次登入之醫事人員,建議切換至IE | 最新消息                                                                                                    |

圖4 帳號開通畫面

說明:

(1)首頁左方新帳號申請,請點選帳號開通(2)同意書之同意,點選下一步

| 客服專線                                                                                                    | 開資訊安全及隱私權保護政策                                                                                                    |
|----------------------------------------------------------------------------------------------------|----------------------------------------------------------------------------------------------------|
| 客服専線<br>空服事線: (02)8952-1508<br>海真: (02)7738-0689<br>空服信箱: <u>dohcs@cs.tradevan.com.tw</u><br>空服服務時間: AM 8:00 ~ PM 6:00<br>(国町一五, 國定假日休息) | 開資訊安全及隱私權保護政策       [         時償資任:       1.對於本服務相關系統設備進行還移、更換或維護時。       (三)對於本服務之暫停或中斷,可能造成您使用上的不便、資料遺失或其他經濟及時間上之損失,您平時應採取選當的防護措施,以保證您的增益。         四、會員義務與資任:       (一)會員不得利用本系統服務進行任何商業行為。       (二)除了選守本服務條款之約定外,您同意遵守各類醫事人員繼續教育辦法及網際網路國際使用償例與禮能之相關規定,並同意不從事以下行為;若被判定有以下行為時,違反規定者,我們將視情況予以處份,嚴重者,其補號可能會被停權:         1.意園破壞、人優本条統伺服器及官方網站;或有使用外掛程式、利用程式漏洞修改程式、優人會員資料庫、數攝電腦病毒程式及竊取、更改、破壞或他人資訊情事等之行為者。       (三)上述規定不代表管理者隨時會對會員之申請內容做任何形式或實質之審查,會員必須對自己所能力行為會會。如經管理者審書或從从申訴會量有違行上述未許文情事或之属 |
|                                                                                                    | (上)上孤規定个代表管理者總時會對會員乙申請內容做任何形式軟質質之營查,會員必須<br>對自己所做之行為負責。如經管理者察覺或經他人申訴會員有違反上述各款之情事或之處<br>時,管理者除有檔運行移除或刪除該內容外,並有檔終止或暫停該會員之會員資格及各項會<br>員服務。<br>(四)會員同意妥善保管個人之帳號及密碼,並不得與他人共用;會員並應不定期更新自己<br>密碼,並於使用完服務後確實將帳號作登出動作,以免帳號被他人惡意盜用。                                                                                                    |
|                                                                                                    | 五、資料處理:<br>對於會員所登錄或留存之個人資料,會員同意本系統,得於合理之範圍內蒐集、處理、保存、傳遞及使用該等資料,以提供會員其他資訊或服務;或作成會員統計資料、進行關於網路行為之調查或研究或為任何之合法使用。<br>六、資任限制:                                                                                                    |

<u>圖5</u> 同意書同意畫面

(3)進到開通帳號步驟

A. 確認是否已開通

| 開通帳號(步驟1) <b>∗</b> »填                       |  |  |  |  |
|---------------------------------------------|--|--|--|--|
| <b>步驟一:確認是否已開通</b>  步驟二:填寫執照基本資料 步驟三:設定個人資料 |  |  |  |  |
| *身份證號(或居留證號): <u>查詢</u> (可查詢是否已開通過)         |  |  |  |  |
| 下一步」                                        |  |  |  |  |

說明:

 輸入完身份證號,可點選查詢,立即知道是否已開
 通過

B. 填寫執照基本資料

|            | 開通帳號(步驟2) <b>∗</b> »填                        |
|------------|----------------------------------------------|
|            | 步驟一:確認是否已開通  <b>步驟二:填寫執照基本資料</b>  步驟三:設定個人資料 |
| * ◎ 執業 ◎ 未 | 代教業                                          |
| *執業機構代碼    | §: (例:1029384212;共10碼)                       |
| *證書字號:     | (例:XX字第049465號,只需輸入 049465;共6碼)              |
|            | 下一步〕  回上一頁〕                                  |

說明:

- 未執業可不用填寫執業機構代碼
- C. 設定個人資料

| 開通帳號(步驟3)* <u>%填</u> |                                          |  |  |  |
|----------------------|------------------------------------------|--|--|--|
| 步驟−                  | :確認是否已開通 步驟二:填寫執照基本資料  <b>步驟三:設定個人資料</b> |  |  |  |
| *帳號                  | <u>査調</u> (可査詢是否重覆)                      |  |  |  |
|                      | (此為之後登入之帳號)                              |  |  |  |
| *E-Mail              | (請確認E-Mail無誤,系統皆用此E-Mail連絡)              |  |  |  |
| *確認E-Mail            |                                          |  |  |  |
|                      | PS:請務必填寫正確,忘記帳號密碼,系統皆使用此密碼重發。            |  |  |  |
| 下一步」                 |                                          |  |  |  |

說明:

● 請記得帳號,為本系統登入之帳號

D. 帳號開通完成

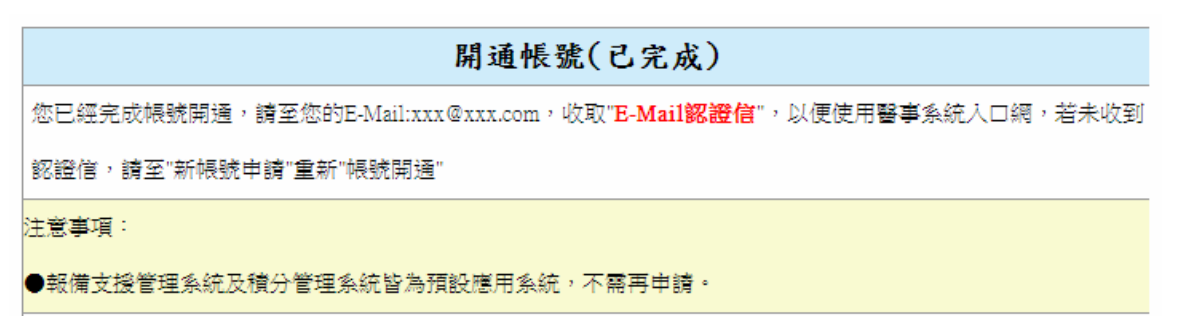

回首頁

說明:

- 請至您註冊的 E-Mail 收取認證信
- E.E-Mail 認證

|                                                                                                    | 🖂   🛃 ") U 🔺 🕈                                                                                                    | . ∸ ਛ                                                                               | 事系統入口網訊息開通帳號                                                         | (E-Mail認證) -                                                                                                    | 郵件 (HTML)                     |                                                        |                            | u X       |
|----------------------------------------------------------------------------------------------------|----------------------------------------------------------------------------------------------------|-------------------------------------------------------------------------------------|----------------------------------------------------------------------|----------------------------------------------------------------------------------------------------|-------------------------------|--------------------------------------------------------|----------------------------|-----------|
|                                                                                                    | 檔案 郵件                                                                                                    |                                                                                     |                                                                      |                                                                                                    |                               |                                                        |                            | ۵ 🕄       |
| 100                                                                                                    | ➡  ➡  ➡  ➡  ➡  ➡  ➡  ➡  ➡  ➡  ➡  ➡  ➡  ➡  ➡  ➡  ➡  ➡  ➡  ➡  ➡  ➡  ➡  ➡  ➡  ➡  ➡  ➡  ➡  ➡  ➡  ➡  ➡  ➡  ➡  ➡  ➡  ➡  ➡  ➡  ➡  ➡  ➡  ➡  ➡  ➡  ➡  ➡  ➡  ➡  ➡  ➡  ➡  ➡  ➡  ➡  ■  ■  ■  ■  ■  ■  ■  ■  ■  ■  ■  ■  ■  ■  ■  ■  ■  ■  ■  ■  ■  ■  ■  ■  ■  ■  ■  ■  ■  ■  ■  ■  ■  ■  ■  ■  ■  ■  ■  ■  ■  ■  ■  ■  ■  ■  ■  ■  ■  ■  ■  ■  ■  ■  ■  ■  ■  ■  ■  ■  ■  ■  ■  ■  ■  ■  ■  ■  ■  ■  ■  ■  ■  ■  ■  ■  ■  ■  ■  ■  ■  ■  ■  ■  ■  ■  ■  ■  ■  ■  ■  ■  ■  ■  ■  ■  ■  ■  ■  ■  ■  ■  ■  ■  ■  ■  ■  ■  ■  ■  ■  ■  ■  ■  ■  ■  ■  ■  ■  ■  ■  ■  ■  ■  ■  ■  ■  ■  ■  ■  ■  ■  ■  ■  ■  ■  ■  ■  ■  ■  ■  ■  ■  ■  ■  ■  ■  ■  ■ | 回題         全部回題         韓寄         職                                                | <ul> <li>○ 新會議:</li> <li>△ 休假</li> <li>マ</li> <li>→ 轉寄給經理</li> </ul> | ◎ * 移動 * * <th>🚵 櫄示為未讀取<br/>〓 分類 ▾<br/>❣ 待處理 ▾</th> <td><b>綺</b>繁轉簡<br/><b>繁</b>簡轉繁<br/><sup>1</sup>11 中文繁簡轉換</td> <td>a<sup>°</sup>+ ♣<br/>ﷺ ♣·</td> <td>♀<br/>顯示比例</td> | 🚵 櫄示為未讀取<br>〓 分類 ▾<br>❣ 待處理 ▾ | <b>綺</b> 繁轉簡<br><b>繁</b> 簡轉繁<br><sup>1</sup> 11 中文繁簡轉換 | a <sup>°</sup> + ♣<br>ﷺ ♣· | ♀<br>顯示比例 |
|                                                                                                    | 刪除                                                                                                    | 回覆                                                                                  | 快速步骤 🕠                                                               | 移動                                                                                                    | 標籤 5                          | 中文繁簡轉換                                                 | 編輯                         | 顯示比例      |
|                                                                                                    | 寄件者:     baker@kccs.com.tw>     寄件日期:     2013/3/17 (週日) 上午 11:51       副本:                                                                                                    |                                                                                     |                                                                      |                                                                                                    |                               |                                                        | ) 上午 11:51                 |           |
| The second second |                                                                                                    | =======請注意 =<br>言動寄發,請勿直接回覆<br>=======<br>通,再進行 E-MAIL 認證行<br>ail ,認證方式如下<br>結進行認證。 | [!<br>2.<br>发,即可使用醫事系統                                               |                                                                                                    |                               |                                                        |                            | 23  ▲  □  |
| 6                                                                                                    | 2.若上方連結無;<br>http://XXXXXXXX<br>按一下相片可以檢視;                                                                                                    | 法點選,請您可將網址複<br>(X/XXXX/XXX?verify=dmVya<br>這位人員的社交網路更新和電子曼                          | 製後貼到瀏覽器視窗中<br>WZ5MT04OTVhNjUmdi                                      | □,亦可完成<br>mVyaWZ5Mj                                                                                                    | 記證動作。<br><u>1jNjhmNWM</u> =   |                                                        |                            | •         |
| THE THE                                                                                                    |                                                                                                    |                                                                                     |                                                                      |                                                                                                    |                               |                                                        |                            | *<br>*    |

說明:

● 點選連結進行 E-Mail 認證 或 把網址貼至瀏覽器 中即進到密碼設定頁面 F. 密碼設定頁面

| E-Mail認證*必填                           |
|---------------------------------------|
| *中長號 : bakerlai                       |
| *密碼                                   |
| *確認密碼                                 |
| PS:(密碼設定長度至少八個字元,應包含英文大寫和小寫字母、數字、符號。) |
| 完成E-Mail認證 回首頁                        |

- 設定密碼需要大小寫英文、特殊符號、數字
- 設定完密碼後,即可使用本系統

二、登入(一般登入)

| 一般登入             | 条統公告                                                                                                    |
|------------------|----------------------------------------------------------------------------------------------------|
| 帳號:              |                                                                                                    |
| 密碼:              |                                                                                                    |
| 請動入驗證碼:          | <u>醫事管理系統自103年9月25日起修正醫事人員報備支援功能</u> (2014/09/23)     资侨注第11.修修正,業领領依於102年7月16日蔣領一美它第10200105221號会公主,大部「國事等理                                                                                                    |
| DCcay 更新驗證碼      | <ul> <li>         → 「素価(素価)には10-47-7月10日生産)         → 第5-第103001033113-72-7日・東部・豊富(生)         ぶん)         記合新増「諸事人員会では報信」         ンカ能・並於103年7月18日上線・(2014/07/17)         </li> <li>         量量系統入口網回收資料排程時間(2014/02/10)     </li> </ul> |
| 無法登入(忘記帳號、密碼) 登入 | 個人查詢積分~客服電話協詢路徑索引 (2013/04/02)                                                                                                    |

### 圖6 登入(一般登入)畫面

- (1)輸入帳號(非身份證字號)、密碼
- (2) 輸入驗證碼
- (3)按下登入

#### 三、無法登入(忘記帳號、密碼)

| 一般登入             | 系統公告                                                                                                    |
|------------------|----------------------------------------------------------------------------------------------------|
| 帳號:              |                                                                                                    |
| 密碼:              | ■ 報備支援余統103年度教育訓練(高雄場次)(報名已額滿) (2014/10/08)                                                                                      |
| 請輸入驗證碼:          | <ul> <li>■ 審判管理系統目103年9月25日起修正審判入員設備支援功期(2014/09/23)</li> <li>2 護師法第11條修正,業經總統於103年7月16日華總一義字第10300105331號令公市,本部「醫事管理</li> </ul> |
| DCcay 更新驗證       | <ul> <li><u>系統1配合新増「葉事人員支援報備」之功能,並於103年7月18日上線。</u>(2014/07/17)</li> <li>▶ 醫事系統入口網回收資料排程時間(2014/02/10)</li> </ul>                |
| 無法登入(忘記帳號、密碼) 登入 | 图 個人查詢積分~客服電話協詢路徑索引 (2013/04/02)                                                                                                 |

#### 圖7 無法登入(忘記帳號、密碼) 畫面

說明:

(1)點選進到無法登入(忘記帳號、密碼)

(2) 輸入身份證號及選擇忘記帳號或密碼

| 忘記帳號或密碼(步驟1) ****                          |
|--------------------------------------------|
| *身分證號(或居留證號) 查詢 (可查詢是否已開通過)                |
| ★ ◎ 忘記帳號 ◎ 忘記密碼                            |
| 下一步回上一頁                                    |
| 若要更正Mail信箱,請下載此 <u>範本表格</u> ,填妥資料寄信至客服信箱。" |

(3) 輸入註冊時電子郵件

如點選按此認證無任何反應,請將認證信由垃圾信件
 夾轉回一般收件夾

| 忘記帳號或密碼(步驟2) **** [5]                                               |
|---------------------------------------------------------------------|
| *您的電子郵件                                                             |
| 您於系統中所儲存之電子郵件 <mark>關鍵字提示</mark> 如下:zwp*****@gm <sup>*****</sup> om |
| 下一步回上一頁                                                             |

(4)完成申請/申請失敗

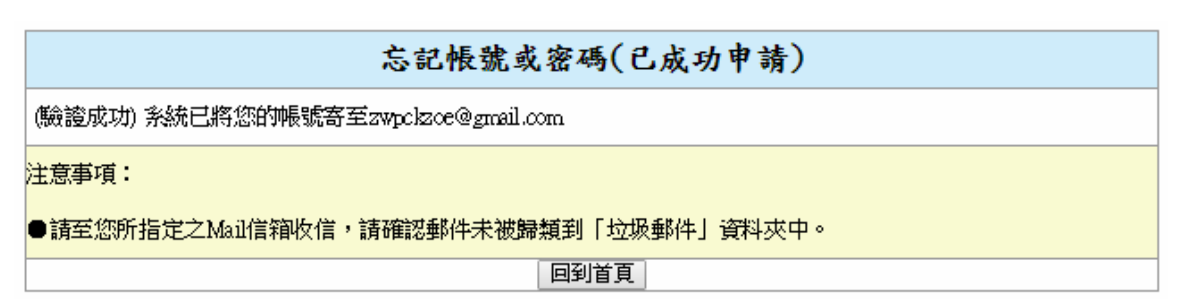

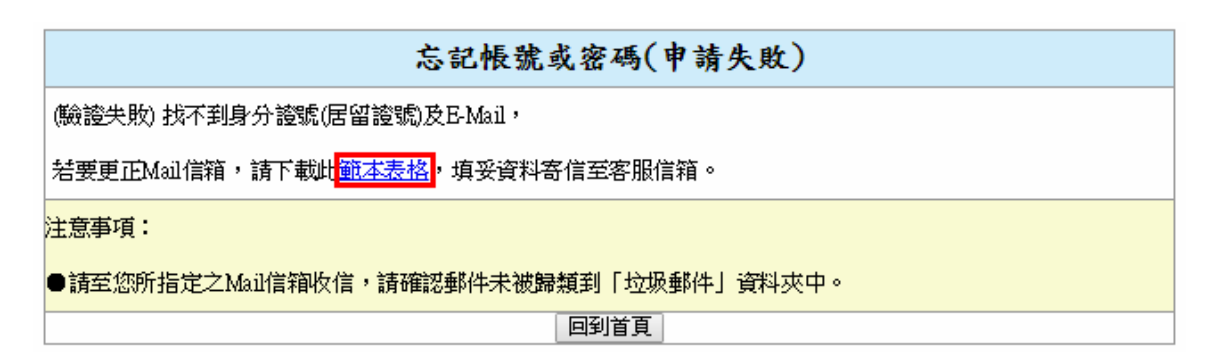

- 驗證成功:
  - 申請帳號:直接跟您的帳號寄至您的 E-mail
  - 申請密碼:重新寄"更改密碼信件"至您的 E-Maill
- 驗證失敗:
  - 需填寫提示信箱,如忘記或需更改,請填寫更 正信箱範本表格

#### 四、 登入至報備支援系統、積分管理系統

| 歡迎登入醫事管理系統          | 首頁 個人資訊 應用系統申請 使用者管理 公告管理 系統設定 登出                                                                                                   |
|---------------------|----------------------------------------------------------------------------------------------------|
| <b>你好!</b><br>姓名:   | 系统公告                                                                                                    |
| E-Mail : @gmail.com | 報備支援系統103年度教育訓練(高雄場灾)(報名已額滿) (2014/10/08)                                                                                           |
| 啟用日期:2013/04/19     | 醫事管理系統自103年9月25日起修正醫事人員報備支援功能 (2014/09/23)                                                                                          |
| 上汉登入:2014/11/18     | ▶ 2 2 2 2 2 2 2 2 2 2 2 2 2 2 2 2 2 2 2                                                                                             |
| 登出                  | <u>系統」配合新項(議事入員支援報知)之功能,並於105年/月18日上級。</u> (2014/0//1/)<br>▶ <u>醫事系統入口網回收資料排程時間(</u> 2014/02/10)<br>▶ 個人查詢積分~客服電話協詢路徑素引(2013/04/02) |
| 應用系統功能              |                                                                                                    |
| <u>報備支援系統</u>       |                                                                                                    |
| 積分管理系統              |                                                                                                    |

#### 圖8 登入後畫面

- (1) 請先登入本系統,即可看到上圖
- (2) 左下角出現預設功能(積分管理系統、報備支援系統), 點選後,即可進到該系統

#### 五、修改個人基本資料(如 E-Mail、密碼)

| 個人資訊                                                       | 首頁 個人資訊                      | 應用系統申請 登出                             |        |     |         |              |             |      |
|------------------------------------------------------------|------------------------------|---------------------------------------|--------|-----|---------|--------------|-------------|------|
| 個人資訊 2.                                                    | 個人資訊 1.                      |                                       |        |     |         |              |             |      |
|                                                            | 密碼最後異動時間:(有效期間<br>* 次報合調研    | 365天,若快到期請至個。                         | 人資訊>密碼 | 修改  | ,進行"密碼  | 修改")         |             |      |
| 客服專線                                                       | - <u>多潮源位</u><br>            |                                       |        |     |         |              |             |      |
| 客服専線:(02)8952-1508                                         | 电影                           |                                       |        |     |         |              |             |      |
| 傳真:(02)7738-0689<br>客服信箱: <u>dohcs@csc.tradevan.com.tw</u> | 姓名                           |                                       |        |     |         |              |             |      |
| 客服服務時間:AM 8:00 ~ PM 6:00<br>(星期一~五,國定假日休申)                 | *連絡電話                        | (02) (02) (02-12345678 × 02-12345678) |        |     |         |              | 2-12345678) |      |
|                                                            | *電子郵件                        | @yahoo.com                            | n.tw   |     |         |              |             |      |
|                                                            | 所屬縣市                         |                                       |        |     |         |              |             |      |
|                                                            | 政府機關/所屬機構代碼                  |                                       |        |     | ert Da. |              |             |      |
|                                                            | 機關/機構名稱                      | 財團                                    |        |     | 分院      |              |             |      |
|                                                            | *呕吐                          | <u>a</u>                              |        |     |         |              |             |      |
|                                                            | *職稱                          | 醫師                                    |        |     |         |              |             |      |
|                                                            |                              | 組織代碼                                  | 縣市     | 縣市  |         | <b>ā</b> st: | 系統名稱        |      |
|                                                            | 應用系統權限                       |                                       | 新北市    |     | APL-001 |              | 報備          | 支援系統 |
|                                                            |                              |                                       | 新北市    |     | APL-002 |              | 積分          | 管理系統 |
|                                                            | 代申請應用系統權限                    | 身分證號(或居留證號)                           | 姓名     | 最   | 後異動日期   | 授權到期時        | 間           | 管理   |
|                                                            | PIN :                        | A222*****0                            |        | 201 | 4/11/17 | 2015/03/25   |             | 停用   |
|                                                            | 額度限制(代申請應用系統)                | :目前為1人(啟用中才計算                         | 算)     |     |         |              |             |      |
|                                                            | 授權時間展延需請入機構卡,授權時間於到期一個月內才可展延 |                                       |        |     |         |              |             |      |
|                                                            | 业PKI 元件及說明文件                 |                                       |        |     |         |              |             |      |
|                                                            |                              |                                       | 存檔     |     |         |              |             |      |

#### 圖9 修改個人資料畫面

## 說明:

- (1) 請點選個人資訊
- (2)修改個人基本資料即再點選個人資訊

#### A. 修改個人資訊

| 身分證(或居留證號) |                                   |                  |                  |                                 |                    |                              |                             |
|------------|-----------------------------------|------------------|------------------|---------------------------------|--------------------|------------------------------|-----------------------------|
| 帳號         |                                   |                  |                  |                                 |                    |                              |                             |
| 姓名         |                                   |                  |                  |                                 |                    |                              |                             |
| 連絡電話       | (02)                              |                  |                  | (                               | ex:0912345678      | <ul> <li>○ 02-123</li> </ul> | 45678)                      |
| 電子郵件       | @yahoo.com                        | n.tw             |                  |                                 |                    |                              |                             |
| 所屬縣市       |                                   |                  |                  |                                 |                    |                              |                             |
| 政府機關所屬機構代碼 |                                   |                  |                  |                                 |                    |                              |                             |
| 機關/機構名稱    | 財團                                |                  | 5                | 院                               |                    |                              |                             |
| 地址         | 新北市                               |                  |                  |                                 |                    |                              |                             |
| 職稱         | 醫師                                |                  |                  |                                 |                    |                              |                             |
|            | 組織代碼                              | 縣市               | Į                | 應用系統調                           | ist                | 系統名稱                         | §.                          |
| 應用系統權限     |                                   | 新北市              | 4                | APL-001 報備支援务                   |                    |                              | 繇統                          |
|            |                                   | 新北市              | ł                | APL-002                         | 5                  | 積分管理                         | 訴統                          |
| 代申請應用系統權限  | 身分證號(或居留證號)                       | 姓名               | 最後               | 異動日期                            | 授權到期時              | 間管理                          | !                           |
|            | A222*****0                        |                  | 2014/            | 11/17                           | 2015/03/25         | 停用                           | Ħ                           |
| 代申請應用系統權限  | <b>身分證號(或居留證號)</b><br>A2222*****0 | 新北市<br><b>姓名</b> | 4<br>最後<br>2014/ | APL-002<br><b>異動日期</b><br>11/17 | 授權到期<br>2015/03/25 | -                            | 積分管理<br><b> 時間 管理</b><br>停用 |

存檔

#### B. 停用代申請應用系統權限

|                              | 組織代碼                | 縣市               | 縣市 『  |         | 諕                   | 系統名稱 |              |
|------------------------------|---------------------|------------------|-------|---------|---------------------|------|--------------|
| 應用系統權限                       |                     | 新北市              | 新北市 🖌 |         | APL-001             |      | <b>袁援</b> 系統 |
|                              |                     | 新北市 APL-002      |       | APL-002 | 積分                  |      | 管理系統         |
| 代申請應用系統權限                    | 身分證號(或居留證號)         | 分證號(或居留證號)姓名 最後界 |       | 是異動日期   | 授權到期時間 管            |      | 管理           |
| PIN :                        | A <u>22</u> 2*****0 |                  | 2014  | 1/1/1/7 | 201 <i>5/</i> 03/25 |      | 停用           |
| 額度限制(代申請應用系統):目前為1人(啟用中才計算)  |                     |                  |       |         |                     |      |              |
| 授權時間展延需插入機構卡,授權時間於到期一個月內才可展延 |                     |                  |       |         |                     |      |              |
| 业PKI 元件及說明文件                 |                     |                  |       |         |                     |      |              |

|  | 存檔 |
|--|----|
|--|----|

說明:

(A)代申請應用系統權限只有5位額度限制,若要增加 其它人,請先停用目前無使用帳號.

(B) 超過額度即不能再申請·

(3)修改密碼點選密碼修改

| 密碼修改                   |                                     |
|------------------------|-------------------------------------|
| <u>密碼最後異動時間: (有效期間</u> | 2365天,若快到期請至個人資訊>密碼修改,進行"密碼修改")     |
| * 必輸欄位                 |                                     |
| 身分證(或居留證號)             |                                     |
| 帳號                     |                                     |
| 姓名                     |                                     |
|                        |                                     |
| *密碼                    | 密碼設定長度需為 &~20 個字元,且需包含特殊符號、英文大小寫、數字 |
|                        | 特殊符號例如+?*\$^.()!@#%&_:;',/~-        |
| *再次輸入密碼                |                                     |
|                        | 存檔                                  |

(4)修改完密碼後,點選存檔即可。

#### 六、代申請應用系統權限(申請帳號)

#### (代申請權限,只有醫院人員才可以使用)

| 首頁 個       | 国人資訊 應用系約 | 的 和    |         |           |
|------------|-----------|--------|---------|-----------|
| 應用系統帳號     | 虎申請       |        |         |           |
| 應用系統編號     | 系統名稱      | 申請應用系統 | 代申請應用系統 | 代申請應用系統人數 |
| APL-001    | 報備支援系統    | 申請     | 代申請     | 目前為0人     |
| PS:代申請應用系統 | 充有額度限制    |        |         | ·         |

#### 圖10 應用系統申請畫面

## 說明:

- (1) 請點選應用系統申請
- (2)代申請應用系統請按代申請

A、填寫基本資料

|              | *必;                                                       |
|--------------|-----------------------------------------------------------|
| 身分證號(或居留證號): |                                                           |
| 神長號:         | (除統使用登入之帳號) 查詢是否重要<br>帳號需為 8~20 個英數字組合,不得為身分證號,居留證號或統一證號。 |
| 姓名:          |                                                           |
| 聯絡電話:        | (如:02-1111-1111,0911111111)                               |
| 電子郵件:        |                                                           |
| 再次輸入電子郵件:    | (請確認E-Mail是有效的)                                           |
| 政府機關/所屬機構代碼: |                                                           |
| 機關機構名稱:      |                                                           |
| 地址:          |                                                           |
| 職稱:          |                                                           |
| 所屬縣市:        | 新北市                                                       |
| 代申請醫事人員身分:   |                                                           |
| *PIN :       | ₩PKI元件及說明文件<br>備註:請插入您的醫事機構卡,再輸入PIN碼即可                    |

(3) 請使用一般讀卡機,先插入機構卡,再輸入 PIN 碼。

A、完成後寄發 E-mail 認證

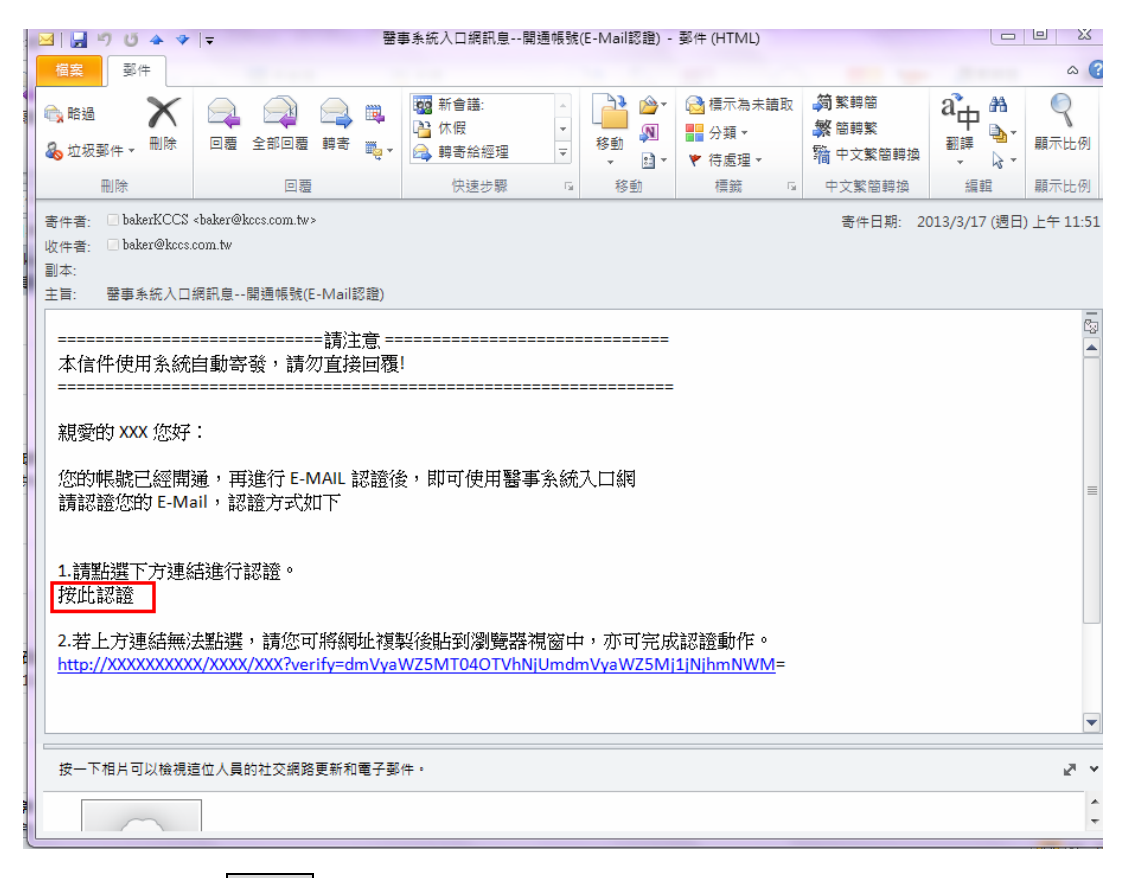

說明:

點選連結進行 E-Mail 認證 或 把網址貼至瀏覽器
 中即進到密碼設定頁面

B、密碼設定頁面

| E-Mail認證* <u>☆填</u>                   |
|---------------------------------------|
| *梹號 : bakerlai                        |
| *密碼                                   |
| *確認密碼                                 |
| PS:(密碼設定長度至少八個字元,應包含英文大寫和小寫字母、數字、符號。) |
| 完成E-Mail認證 回首頁                        |

| nn  |   |
|-----|---|
| HП  | ٠ |
| 7/1 | ٠ |
|     | 明 |

● 設定完密碼後,即可使用本系統